常用软件存盘路径大迁移 PDF转换可能丢失图片或格式,建 议阅读原文

https://www.100test.com/kao\_ti2020/251/2021\_2022\_\_E5\_B8\_B8\_ E7 94 A8 E8 BD AF E4 c97 251487.htm 默认情况下,常用 软件(例如Word2000)的存盘路径一般都在系统盘的安装目 录中,于是软件生成的数据文件(例如你编辑过的文档)也 就保存在系统盘上。一旦系统盘被病毒破坏或者格式化了, 那些宝贵的数据文件也就随之丢失,让你叫苦不迭!为此我 们应该把常用软件的系统文件和数据文件分开保存,把数据 文件放到备份盘上,其方法就是修改软件默认的存盘路径。 一、Word2000 默认情况下,Word2000会将你编辑的文档保存 在"\Windows\Profiles\用户名\My Documents"目录下,应该 改变这个默认的存盘路径,把它改成备份盘中的某个目录, 方法是:打开Word2000菜单中的"工具"/"选项",在弹出 的窗口中单击"文件位置"选项卡,选中"文件类型"下的 " 文档 " 一行 , 点击 " 更改 " 按钮 , 在弹出的对话框中把 " 文档"位置修改为备份盘中的某个目录。二、WPS2000 FrontPage2000 WPS2000、FrontPage2000不能更改系统默认 的存盘路径,不过可以通过下面的方法:在WPS2000中,每次 保存文件时按"文件"/"另存为",在弹出的"保存"对话 框中,改变文档的存盘路径。在FrontPage2000中可以通过执 行"文件"菜单下"另存为"的方法,把文件保存到备份盘 上。 三、Excel2000 Excel2000默认的存盘路径也是 "\Windows\Profiles\用户名\My Documents",要改变这一路 径的方法是:执行"工具"菜单上的"选项"命令,在弹出的 窗口中单击"常规"选项卡,将Excel2000的"默认工作目录

"改为备份盘中的目录。 四、Outlook2000 Outlook2000邮件 保存的默认目录是Windows\ApplicationData\Microsoft\Outlook ,如果要把它调整到备份盘中,可以执行Outlook2000 " 文件 " 菜单的"存档"命令,出现"存档"窗口,然后在窗口中 选择"将该文件夹及其子文件夹存档",选中"收件箱", 在"存档文件(F):"下设置邮件保存的路径,按"浏览" 按钮选择备份盘上的某个文件夹即可。 Outlook2000还有个新 功能就是"自动存档",即每隔一段时间会自动备份邮件等 数据 , "自动存档 "默认的存盘路径在系统盘上 , 修改该路 径的方法是:执行Outlook2000"工具"菜单的"选项"命令, 在"选项"窗口中点"其他",弹出"自动存档"对话框, 然后通过按"浏览"按钮,把默认存档文件夹改为备份盘中 的某个目录。 五、Outlook Express Outlook2000邮件保存的默 认目录是C:\Windows\Profiles\Application Data\Identities\{FA6CBCC0-599F-11D5-B65B-9F2DC6253072}\M icrosoft\Outlook Express,如果要把它调整到备份盘中,可以 执行"工具"菜单的"选项"命令,选择"维护"中的"存 储文件夹",然后选择"更改",就可以修改邮件的默认存 储路径了。 六、Foxmail3.11 默认情况下, Foxmail将用户的所 有邮件全部保存在其安装目录下,如果希望不移动Foxmail软 件所在目录,而要将邮件转存到备份盘的新目录中,可以按 下面的方法: 1.新建账户时就希望改变邮件保存路径 Foxmail新 建账户时,在向导中单击"邮箱路径"下"选择"按钮,指 定新路径即可。 2.已有账户但希望改变邮件保存路径 应该先 把该账户对应目录(Foxmail安装目录\mail\账户名)下的全部 数据,转移到备份盘的新目录下。要知道在Foxmail安装目

录\mail下,有多个子目录与Foxmail软件中的账户名同名,例 如有lacl2k账户,就会有\mail\lacl2k子目录,子目录中 有Account.stg、\*.BOX、\*.IND等文件,各文件的意义如下: Account.stg 存放账户属性中"其他POP3"信息和收件箱、发 件箱、已发送邮件箱、废件箱的目录结构,这些目录都是空 目录,没有任何邮件。注意:如果要删除账号,记住一定要删 除\Foxmail\mail\账号名\Account.stg文件,否则一旦别人得到 该Account.stg文件,只要把它复制到\Foxmail\mail\他的账号名 目录下,从"属性"中就可以看到你的账号属性信息。 AAAAA\*.BOX 如果\*=1,就是第1个邮箱中的所有邮件,依此 类推(第I个邮箱指账号中从上而下第I个目录)。 AAAAA\*.IND 如果\*=1,就是第1个邮箱的索引,依此类推。接下来删除备 份盘新目录下的Account.stg文件,在Foxmail中选择"账户"/ "新建",在新建账户向导中输入账户名,选择邮箱路径指 向备份盘上的新目录,依提示建好新账户并退出Foxmail,最 后重新启动Foxmail打开新账户,你就会发现以前的邮件已经 全部转移过来了。 七、FlashGet (Jetcar) FlashGet默认情况下 会把下载的文件全部保存在"其安装目录\downloads"目录中 ,要让下载的文件保存到备份盘上,方法是:执行"工具"菜 单下的"默认下载属性"命令,弹出属性对话框,在"另存 到"一栏设置下载文件保存的目录,然后按"确定"退出, 再执行"工具"菜单下的"存为默认设置"命令。八 NetAnts NetAnts将下载的文件默认保存在其安装目录中, 要让下载的文件保存到备份盘上,应该执行"选项"菜单的 "选项"命令,随后弹出"选项"对话框,然后单击"任务 默认值"选项卡,最后在"下载文件"栏中进行设置即可。

100Test 下载频道开通, 各类考试题目直接下载。详细请访问 www.100test.com